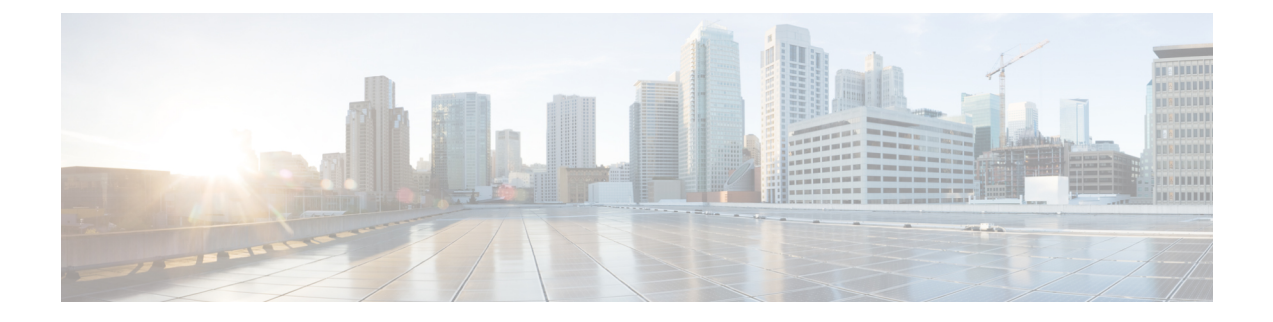

# 使用 OpenStack 部署虚拟 Firepower 管理中心

您可以在 OpenStack 上部署思科 Firepower Management Center Virtual (FMCv)。

- •关于在 OpenStack 上的 FMCv 部署,第1页
- FMCv 和 OpenStack 的前提条件,第1页
- FMCv 和 OpenStack 的准则和限制,第2页
- Firepower 部署的 OpenStack 要求, 第3页
- OpenStack 上 FMCv 的网络拓扑示例,第4页
- 在 OpenStack 上部署 FMCv, 第 5 页

# 关于在 OpenStack 上的 FMCv 部署

本指南介绍如何在 OpenStack 环境中部署 Firepower Management Center Virtual (FMCv)。OpenStack 是一个免费的开放标准云计算平台,主要作为公共服务和私有云中的基础设施即服务 (IaaS) 部署,其中虚拟服务器和其他资源可供用户使用。

FMCv运行与物理思科Firepower管理中心相同的软件,以虚拟形式提供成熟的安全功能。FMCv可以部署在 OpenStack 上。然后可以将其配置为管理虚拟和物理 Firepower 设备。

此部署使用 KVM 虚拟机监控程序来管理虚拟资源。KVM 是适用于基于 x86 硬件的 Linux 且包含虚 拟化扩展(例如英特尔 VT)的完全虚拟化解决方案。其中包含可加载的 内核模块 kvm.ko(用于 提供核心虚拟化基础设施)和一个处理器特定模块(例如 kvm-intel.ko)。您可以使用 KVM 来运行 多个运行未修改的操作系统映像的虚拟机。每个虚拟机都有专用的虚拟化硬件:网卡、磁盘、图形 适配器等等。

由于 KVM 虚拟机监控程序已支持 Firepower 设备,因此无需其他内核软件包或驱动程序即可启用 OpenStack 支持。

# FMCv 和 OpenStack 的前提条件

•从 software.cisco.com 下载 FMCv qcow2 文件并将其放在 Linux 主机上:

https://software.cisco.com/download/navigator.html

- 需要 software.cisco.com 和思科服务合同。
- FMCv 支持在开源 OpenStack 环境和思科 VIM 托管 OpenStack 环境中进行部署。

根据 OpenStack 指南来设置 OpenStack 环境。

- 请参阅开源 OpenStack 文档: https://docs.openstack.org/project-deploy-guide/openstack-ansible/ stein/overview.html
- •请参阅思科虚拟化基础设施管理器 (VIM) OpenStack文档: 思科虚拟化基础设施管理器文档, 3.4.3 至 3.4.5
- 许可:
  - •您可以在 Firepower 管理中心中配置安全服务的许可证授权。
  - 有关如何管理许可证的更多信息,请参阅《*Firepower*管理中心配置指南》中的"Firepower 系统许可"。
- 接口要求:
  - 管理接口 用于将 Firepower 设备连接到 Firepower 管理中心的接口。
- •通信路径:
  - •用于访问 FMCv 的浮动 IP。
- 最低支持的 FMCv 版本:
  - Firepower 版本 7.0.
- 有关 OpenStack 要求,请参阅Firepower 部署的 OpenStack 要求,第3页。
- 对于 Firepower Management Center Virtual 和 Firepower 系统的兼容性,请参阅《Cisco Firepower 兼容性》。

## FMCv 和 OpenStack 的准则和限制

#### 支持的功能

OpenStack 上的 FMCv 支持以下功能:

- 在 OpenStack 环境中在计算节点上运行的 KVM 虚拟机监控程序上部署 FMCv。
- OpenStack CLI
- 基于 Heat 模板的部署
- 许可 仅支持 BYOL
- 驱动程序 VIRTIO、VPP 和 SRIOV

#### 不支持的功能

OpenStack 上的 FMCv 不支持以下各项:

- 自动缩放
- OpenStack 版本,而不是 OpenStack Stein 和 Queens 版本
- Ubuntu 18.04 版本和 Red Hat Enterprise Linux (RHEL) 7.6 之外的操作系统

# Firepower 部署的 OpenStack 要求

OpenStack 环境必须符合以下支持的硬件和软件要求。

#### 表1:硬件和软件要求

| 类别           | 支持的版本               | 说明                                                                 |  |  |  |
|--------------|---------------------|--------------------------------------------------------------------|--|--|--|
| 服务器          | UCS C240 M5         | 建议使用 2 台 UCS 服务器,分<br>别用于 os-controller 和<br>os-compute 节点。        |  |  |  |
| 驱动程序         | VIRTIO、IXGBE、I40E   | 这些是支持的驱动程序。                                                        |  |  |  |
| 操作系统         | Ubuntu Server 18.04 | 这是 UCS 服务器上的建议操作<br>系统。                                            |  |  |  |
| OpenStack 版本 | Stein 版本            | 有关各种 OpenStack 版本的详细<br>信息,请访问:<br>https://releases.openstack.org/ |  |  |  |

#### 表 2: 思科 VIM 托管 OpenStack 的硬件和软件要求

| 类别           | 支持的版本                        | 说明                                                                     |  |  |
|--------------|------------------------------|------------------------------------------------------------------------|--|--|
| 服务器硬件        | UCS C220-M5/UCS C240-M4      | 建议使用 5 台 UCS 服务器,其<br>中 3 台用于 os-controller,两台<br>或更多用于 os-compute 节点。 |  |  |
| 驱动因素         | VIRTIO、SRIOV 和 VPP           | 这些是支持的驱动程序。                                                            |  |  |
| 操作系统         | Red Hat Enterprise Linux 7.6 | 这是建议的操作系统。                                                             |  |  |
| OpenStack 版本 | OpenStack 13.0(Queens 版本)    | 有关各种 OpenStack 版本的详细<br>信息,请访问:<br>https://releases.openstack.org/     |  |  |
|              |                              | https://releases.openstack.org/                                        |  |  |

| 类别        | 支持的版本        | 说明                          |
|-----------|--------------|-----------------------------|
| 思科 VIM 版本 | 思科 VIM 3.4.4 | 请参阅思科 VIM OpenStack 文<br>档。 |

### OpenStack 平台拓扑

下图显示了建议的拓扑,以支持使用两个 UCS 服务器的 OpenStack 中的 Firepower 部署。

图 1: OpenStack 平台拓扑

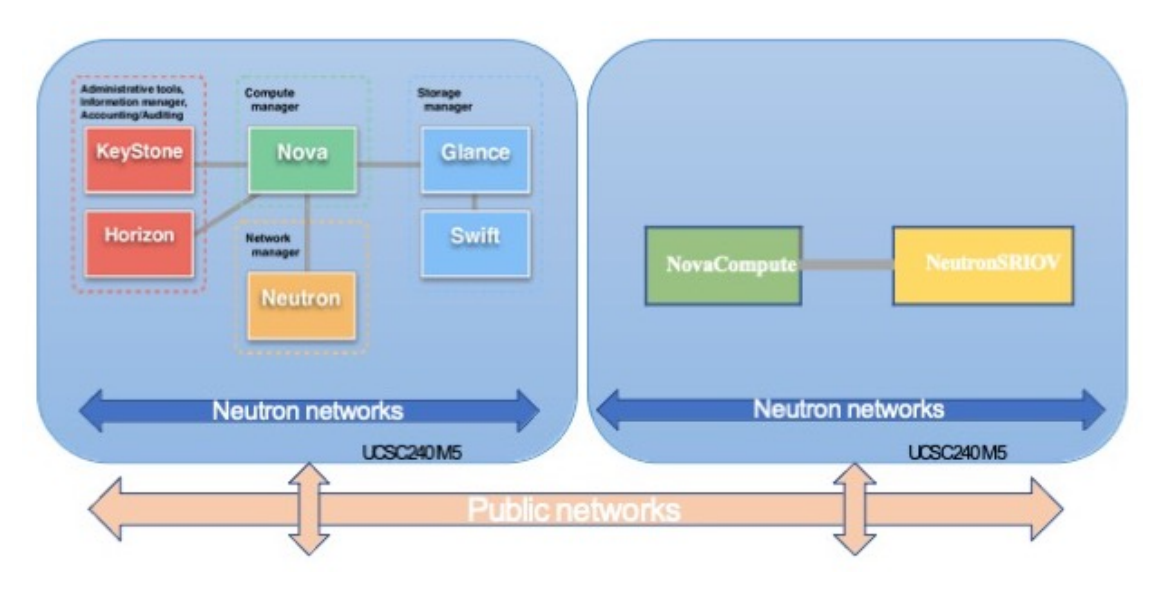

# OpenStack 上 FMCv 的网络拓扑示例

下图显示了 OpenStack 中 FMCv 的的网络拓扑示例。

#### 图 2: OpenStack 上使用 FMCv 和 Firepower 的拓扑示例

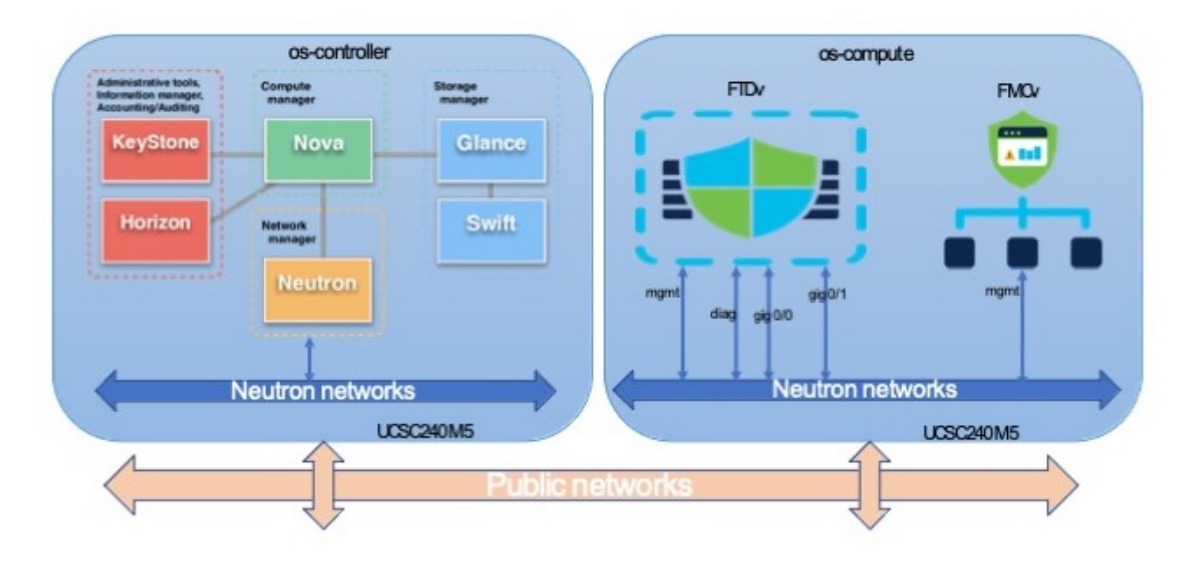

## 在 OpenStack 上部署 FMCv

思科提供用于部署 FMCv 的示例 Heat 模板。创建 OpenStack 基础设施资源的步骤汇总在 Heat 热模板 (Deploy\_os\_infra.yaml) 文件中,以创建网络、子网和路由器接口。总体而言, FMCv 部署 步骤分为以下几个部分。

- •将 FMCv qcow2 映像上传到 OpenStack Glance 服务。
- 创建网络基础设施。
  - 网络
  - 子网
  - 路由器接口
- 创建 FMCv 实例。
  - 类型
  - 安全组
  - 浮动 IP
  - 实例

您可以按照以下步骤在 OpenStack 上部署 FMCv。

## 将 FMCv 映像上传到 OpenStack

将 FMCv qcow2 映像复制到 OpenStack 控制器节点,然后将映像上传到 OpenStack Glance 服务。

开始之前

• 从 Cisco.com 下载虚拟 Firepower 管理中心 qcow2 文件并将其放在 Linux 主机上: https://software.cisco.com/download/navigator.html

步骤1 将 qcow2 映像文件复制到 OpenStack 控制器节点。

```
步骤2 将 FMCv 映像上传到 OpenStack Glance 服务。
```

root@ucs-os-controller:\$ openstack image create <fmcv\_image> --public --diskformat qcow2 --container-format bare --file ./<fmcv qcow2 file>

#### 步骤3 验证 FMCv 映像上传是否成功。

root@ucs-os-controller:\$ openstack 映像列表

#### 示例:

| root@ucs-os-controller:\$ openstack image |                |        |
|-------------------------------------------|----------------|--------|
| list+                                     | +              | +      |
| ID                                        | Name           | Status |
| +                                         | +              | ++     |
| b957b5f9-ed1b-4975-b226-4cddf5887991      | fmcv-7-0-image | active |
| +                                         | +              | ++     |

系统将显示已上传的映像及其状态。

### 下一步做什么

使用 deploy os infra.yaml 模板来创建网络基础设施。

### 为 OpenStack 和 FMCv 创建网络基础设施

部署 OpenStack 基础设施 Heat 模板以创建网络基础设施。

#### 开始之前

需要使用 Heat 模板文件来创建网络基础设施和 FMCv 所需的组件,例如终端、网络、子网、路由器 接口和安全组规则:

- env.yaml 定义为支持计算节点上的 FMCv 而创建的资源,例如映像名称、接口和 IP 地址。
- deploy os infra.yaml -定义 FMCv 的环境,例如网络和子网。

您的 FMCv 版本的模板可从 GitHub 存储库获取:

https://github.com/CiscoDevNet/cisco-ftdv

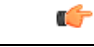

**重要事项** 请注意,思科提供的模板作为开源示例提供,不在常规思科 TAC 支持范围内。定期检查 GitHub 以 了解更新和自述文件说明。

#### 步骤1 部署基础设施 Heat 模板文件。

root@ucs-os-controller:\$ openstack stack create <stack-name> -e <environment files name> -t <deployment file name>

### 示例:

root@ucs-os-controller:\$ openstack stack create infra-stack -e env.yaml -t deploy\_os\_infra.yaml

#### 步骤2 验证是否已成功创建基础设施堆栈。

#### root@ucs-os-controller:\$ openstackstack list

#### 示例:

--+

root@ucs-os-controller:\$ openstack stack list

```
| ID | Stack Name | Project | Stack Status | Creation Time | Updated Time |
```

| b30d5875-ce3a-4258-a841-bf2d09275929 | infra-stack | 13206e49b48740fdafca83796c6f4ad5 | CREATE\_COMPLETE | 2020-12-07T15:10:24Z | None |

--+

#### 下一步做什么

在 OpenStack 上创建 FMCv 实例。

### 在 OpenStack 上创建 FMCv 实例

使用示例 Heat 模板在 OpenStack 上部署 FMCv。

#### 开始之前

在 OpenStack上部署 FMCv 需要 Heat 模板:

deploy\_fmcv.yaml

您的 FMCv 版本的模板可从 GitHub 存储库获取:

https://github.com/CiscoDevNet/cisco-ftdv

### ¢

**重要事项** 请注意,思科提供的模板作为开源示例提供,不在常规思科 TAC 支持范围内。定期检查 GitHub 以 了解更新和自述文件说明。

### 步骤1 部署 FMCv Heat 模板文件 (Deploy\_fmcv.yaml) 以创建 FMCv 实例。

#### root@ucs-os-controller:\$ openstack stack create fmcv-stack -e env.yaml-t deploy\_fmcv.yaml

#### 示例:

| +                                                                                                    | ·                                                                                                    | - <b>-</b> |
|----------------------------------------------------------------------------------------------------|----------------------------------------------------------------------------------------------------|------------|
| Field                                                                                                    | Value                                                                                                    |            |
| <pre>  id<br/>  stack_name<br/>  description<br/>  creation_time<br/>  updated_time<br/>  stack_status<br/>  stack_status_reason</pre> | <pre>96c8c126-107b-4733-8f6c-eb15a637219f fmcv-stack FMCv template 2020-12-07T14:55:05Z None CREATE_IN_PROGRESS Stack CREATE started</pre> |            |

#### 步骤2 验证是否已成功创建 FMCv 堆栈。

#### root@ucs-os-controller:\$ openstack stack list

#### 示例:

| ID<br>  Creation Time   Updated Time                                  | S <sup>.</sup> | tack Name |   | Project    |              |            | Sta   | ck Status   |
|-----------------------------------------------------------------------|----------------|-----------|---|------------|--------------|------------|-------|-------------|
| 14624af1-e5fa-4096-bd86-c453bc2928ae<br>  2020-12-07T14:55:05z   None | fm<br>         | icv-stack | : | 13206e49b4 | 8740fdafca83 | 796c6f4ad5 | CREAI | 'E_COMPLETE |
| 198336cb-1186-45ab-858f-15ccd3b909c8<br>  2020-12-03T10:46:50Z   None | in<br>         | fra-stack |   | 13206e49b4 | 8740fdafca83 | 796c6f4ad5 | CREAT | 'E_COMPLETE |